## Teamturnieranmeldung

- 1.) Gewünschtes Datum (blau) neben grauem Kasten anklicken
- 2.) Registrierung bzw. Anmeldung anklicken (oben rechts)
- 3.) Im Feld 'Name' die Namen aller 4 Teammitglieder eingeben
- 4.) In den beiden nächsten Feldern jeweils die E-Mail-Adresse angeben
- 5.) Unten auf 'Registrieren/Anmelden' klicken

Das Team erscheint dann in der Teilnehmerliste (Seite 2 ganz unten), und die angegebene E-Mail-Adresse erhält eine Bestätigung über die Anmeldung. Die Teilnehmerliste ist nur eine Übersicht, ein direkter Eintrag ist dort nicht möglich, sondern nur über 'Anmeldung'.

Die Anmeldung sollte für das gesamte Team erfolgen, da nachträglich keine Namen hinzugefügt werden können.

## Abmeldung :

Ein gemeldetes Team kann nur über die E-Mail-Adresse, über die das Team gemeldet wurde, auch wieder abgemeldet werden, indem man sich auf der Homepage als Benutzer einloggt (Benutzer Anmeldung) und auf der Seite 'Registrierung' unten auf 'Löschen' klickt.